# **Online Enrolment**

### 1. Going to Online Enrolment Portal

Step1. Go to www.fnu.ac.fj click MY FNU on the home page and then click on STUDENT

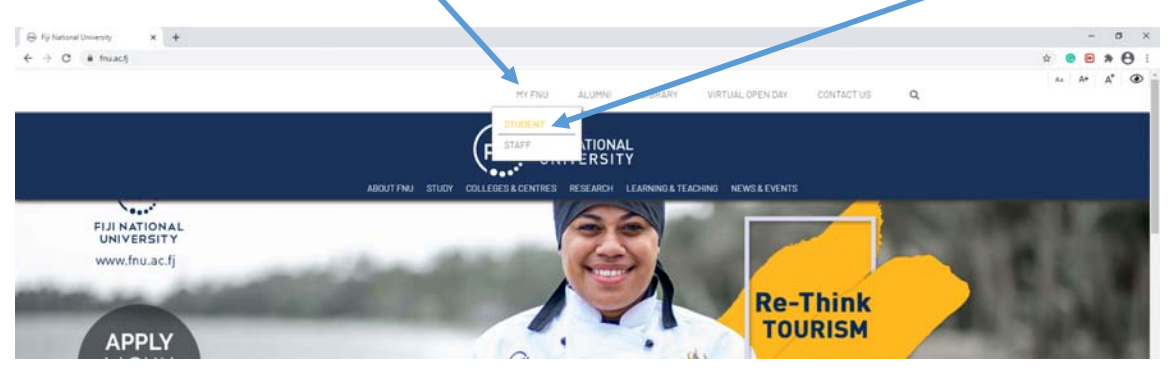

Step2. Now choose your college from the Choose your College Dropdown box and click on your college name

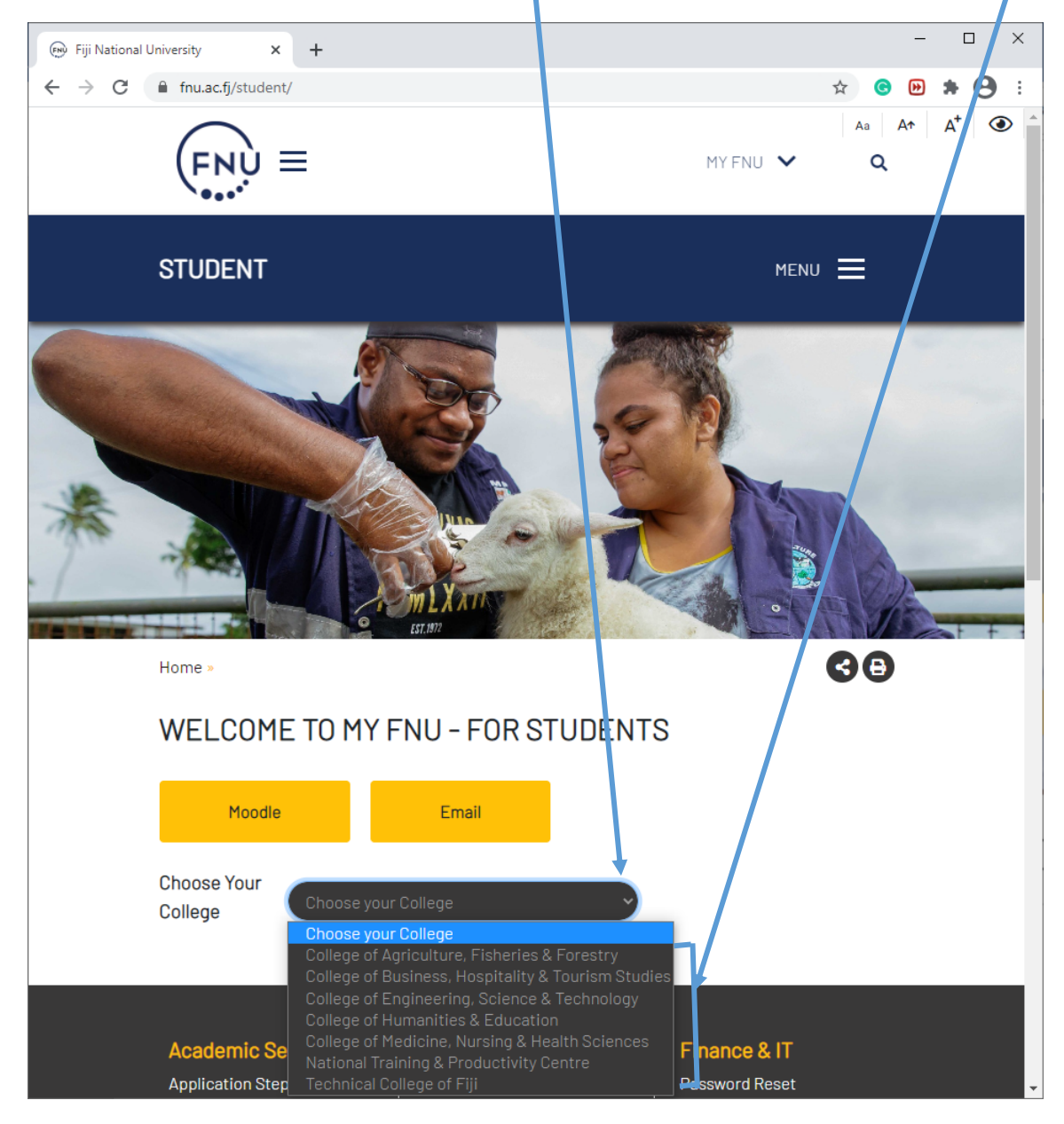

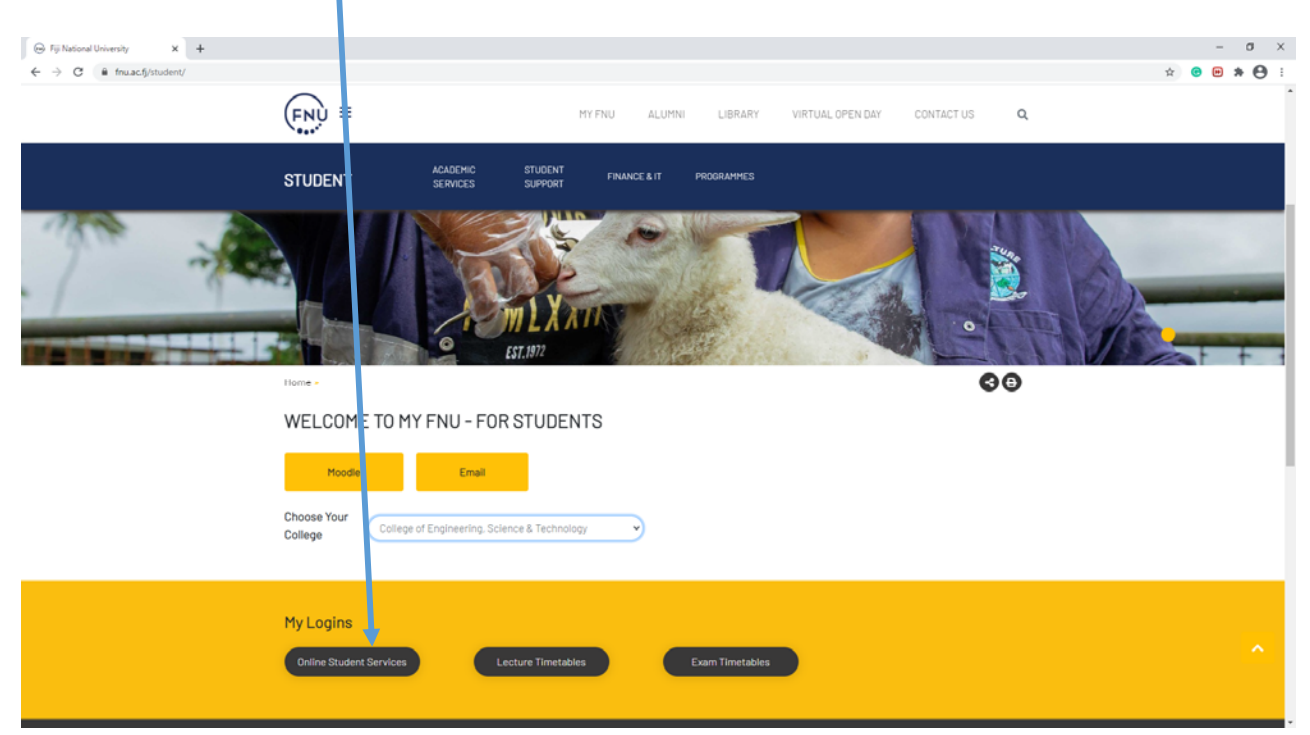

#### Step3: Click on Online Student System ( https://services.fnu.ac.fj/sms/Default3.aspx)

## 2. Online Enrolment Process

**Step1**. Enter your Student ID number. Then Enter your Enrollment Password. Enter both Student ID and Password and then click on the <u>Login</u> Button.

If you have forgotten your password, please check with ICTHelpdesk on icthelpdesk@fnu.ac.fj.

| 🛞 https://services.fnu.ac.fi/sms/Dei 🗙 🕂     |                                                                                          |                                                                                                    |                                                     |                                                                                                    |                                                                                                    | - a x                   |
|----------------------------------------------|------------------------------------------------------------------------------------------|----------------------------------------------------------------------------------------------------|-----------------------------------------------------|----------------------------------------------------------------------------------------------------|----------------------------------------------------------------------------------------------------|-------------------------|
| ← → C 🔒 services.fnu.ac.fj/sms/Default3.aspx |                                                                                          |                                                                                                    |                                                     |                                                                                                    |                                                                                                    | ० 🖈 😉 🏞 😷 :             |
|                                              |                                                                                          |                                                                                                    |                                                     |                                                                                                    |                                                                                                    | Online Student Services |
|                                              | Home                                                                                     | Student Services                                                                                                    | Help                                                |                                                                                                    |                                                                                                    |                         |
|                                              | Please use your Stu<br>Please Enquire with<br>forgotten your Pass<br>Login to Enrol Into | dent ID Number and Enrollment p<br>ICT HelpOak for New Password or i<br>word.<br>units, view profile, view invoices a | assword to Login.<br>f you have<br>and print grades | IM IOR<br>1. Jeas<br>2. Also,<br>3. After<br>• Check<br>• Pleas<br>Letter o<br>wish to<br>will not | TANT NOTICE TO STUDENTS<br>in foliou: CORRECT PROGRAMME STURCTURE while enroling<br>ensure to meet the PRERQUISITES prior to enroling into the units<br>enroling.get INVOCE from Finance Office<br>involce to ensure that you have CORRECTLY REDISTRED into units<br>e errol as per your approved programme by Sponsor or the Offer<br>into to vuo. You need to seek noir accorval from Soorsor If You<br>change your programme. Fiji National University and your sponsor<br>be liable for any pending fees due to incorrect enrolment. |                         |
|                                              |                                                                                          |                                                                                                    | Login                                               |                                                                                                    |                                                                                                    |                         |
|                                              |                                                                                          |                                                                                                    | Student ID :                                        |                                                                                                    |                                                                                                    |                         |
|                                              |                                                                                          |                                                                                                    | Enrollment Passwo d                                 |                                                                                                    |                                                                                                    |                         |
|                                              |                                                                                          |                                                                                                    | Login                                               |                                                                                                    | Change Password                                                                                                    |                         |
|                                              | O Fij                                                                                    | ji National University 2012-2020                                                                                      |                                                     |                                                                                                    |                                                                                                    |                         |

Step2. Click on the Enrolment tab and click Ok/Close to accept or close the Important Notices to Students

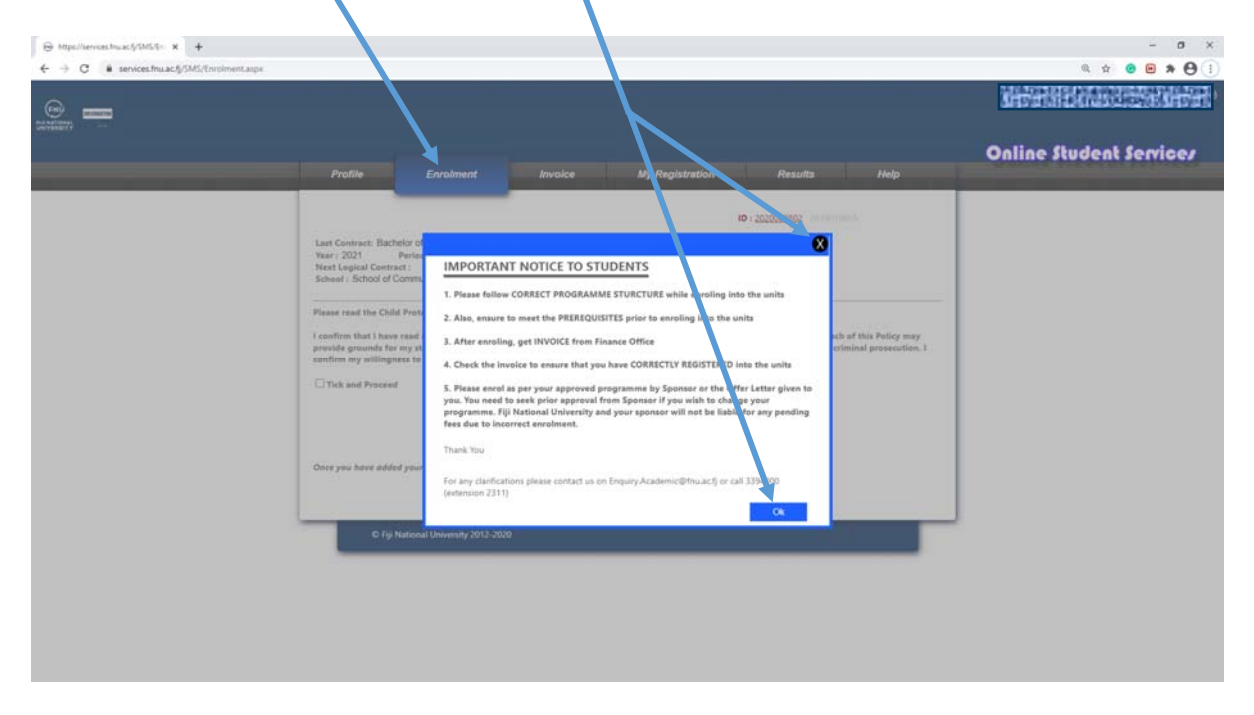

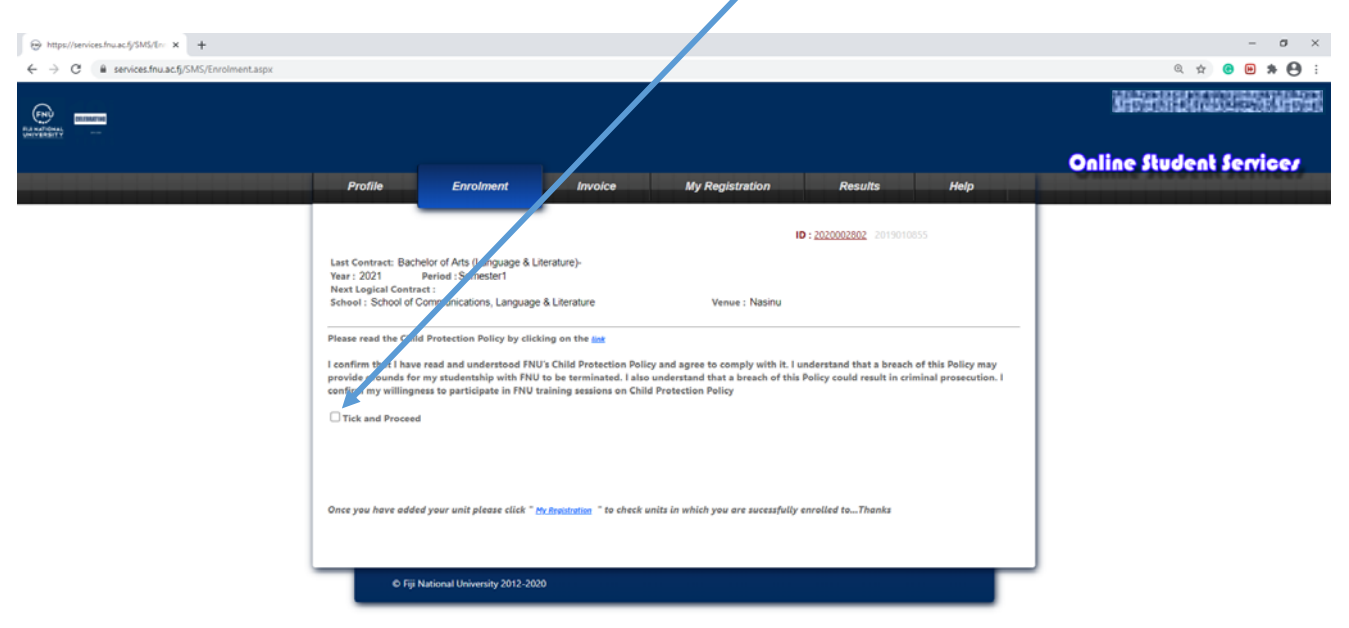

#### Step 3. After reading the Child Protection Policy click <u>Tick and Proceed</u>

Step 4. Choose the venue and period from the dropdown and then click on Register Programme

| ⊖ https://services.fnu.ac.fl/SMS/Enr × +      |                                                                                                  |                                                                    |                                              |                                         |                       |      | - σ ×                   |
|-----------------------------------------------|--------------------------------------------------------------------------------------------------|--------------------------------------------------------------------|----------------------------------------------|-----------------------------------------|-----------------------|------|-------------------------|
| ← → C 🔒 services.fnu.ac.fj/SMS/Enrolment.aspx |                                                                                                  |                                                                    |                                              |                                         |                       |      | Q 🖈 😗 🗭 🏞 🕒 i           |
|                                               |                                                                                                  |                                                                    |                                              |                                         |                       |      |                         |
|                                               |                                                                                                  |                                                                    |                                              |                                         |                       |      | Online Student Services |
|                                               | Profile                                                                                          | Enrolment                                                          | Invoice                                      | My Registration                         | Results               | Help |                         |
|                                               | _                                                                                                |                                                                    |                                              |                                         | ID: 2020002802 201901 |      |                         |
|                                               | Last Contract: Bachelor<br>Year : 2021 Peri<br>Next Logical Contract :<br>School : School of Com | of Arts (Language & Lit<br>od : Semester1<br>nunications, Language | terature)-<br>& Literature                   | Venue : Nasinu                          |                       |      |                         |
|                                               | Kindly follow the program                                                                        | me structure and select                                            | the unit(s) carefully. A                     | rogramme structure can be viewed by cli | cking here            |      |                         |
|                                               | Select Year :                                                                                    | 2021 •                                                             | ]                                            | Programme :                             |                       |      |                         |
|                                               | Select Period :                                                                                  | Please Select                                                      | *                                            | ProgrammeID :<br>Major :                |                       |      |                         |
|                                               |                                                                                                  | Register Program                                                   | nme                                          | Venue :                                 |                       |      |                         |
|                                               |                                                                                                  |                                                                    |                                              |                                         |                       |      |                         |
|                                               | Choose Electives :                                                                               |                                                                    |                                              |                                         |                       |      |                         |
|                                               |                                                                                                  |                                                                    |                                              |                                         |                       |      |                         |
|                                               | Once you have added yo                                                                           | ur unit please click * M                                           | <u>ty Registration</u> <sup>-</sup> to check | k units in which you are sucessfuli     | ly enrolled toThanks  |      |                         |
|                                               |                                                                                                  |                                                                    |                                              |                                         |                       |      | J                       |
|                                               | © Fiji Natio                                                                                     | nal University 2012-202                                            | 0                                            |                                         |                       |      |                         |

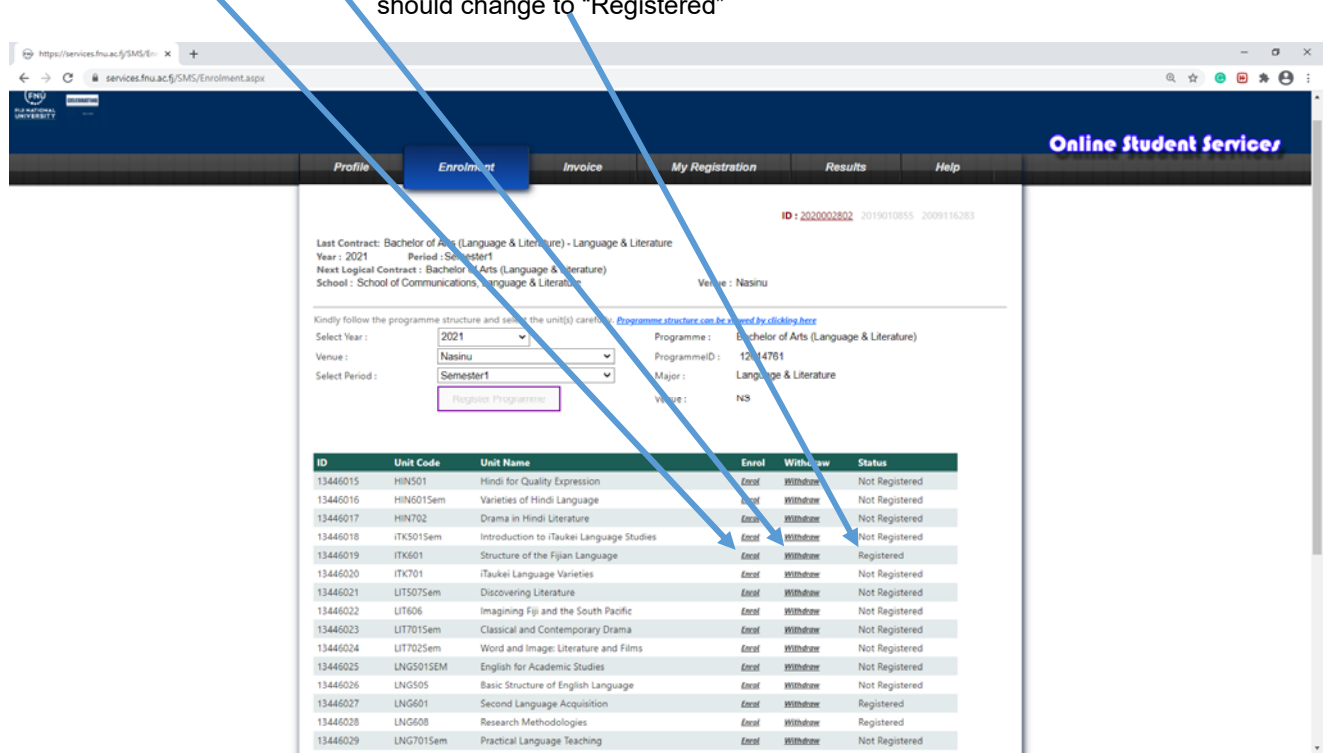

Step 6: Choosing units from elective. If your unit does not show you can select it from the <u>choose electives</u> dropdown

| 08                                                                                   |                                                     |                                                                                       |                                                                |                                                                     |                                   |                         |                                                 |                                                |
|--------------------------------------------------------------------------------------|-----------------------------------------------------|---------------------------------------------------------------------------------------|----------------------------------------------------------------|---------------------------------------------------------------------|-----------------------------------|-------------------------|-------------------------------------------------|------------------------------------------------|
| Pro                                                                                  | ofile                                               | Enro                                                                                  | lment                                                          | Invoice                                                             | My Registr                        | ation                   | Re                                              | esults                                         |
| Last Co<br>Year : 2<br>Next Lo<br>School :                                           | entract: Bac<br>2021<br>ogical Contr<br>: School of | helor of Arts (L<br>Period : Sem<br>act : Bachelor<br>Communicatio                    | anguage & Liter<br>ester1<br>of Arts (Langua<br>ns, Language & | ature) - Language & Litera<br>ge & Literature)<br>Literature        | lure<br>Venue                     | : Nasinu                |                                                 |                                                |
| Kindly fo<br>Select Ye                                                               | ollow the pro<br>lear :                             | gramme struct                                                                         | ture and select th                                             | e unit(s) carefully. Programe                                       | e structure can be<br>Programme : | lewed by cl<br>Bachelor | <mark>licking here</mark><br>Ir of Arts (L. nou | uage & Literature)                             |
| Venue :                                                                              |                                                     | Nasin                                                                                 | u J                                                            | ~                                                                   | ProgrammeID :                     | 126147                  | 61                                              |                                                |
| Select P                                                                             | eriod :                                             | Seme                                                                                  | ster1                                                          | v                                                                   | Major :                           | Languag                 | ge & Literature                                 |                                                |
|                                                                                      |                                                     | De                                                                                    | alistas Decompose                                              |                                                                     |                                   | NO                      |                                                 |                                                |
|                                                                                      |                                                     | PAG                                                                                   | gista Programi                                                 | IC.                                                                 | venue:                            | 113                     |                                                 |                                                |
|                                                                                      |                                                     |                                                                                       |                                                                |                                                                     |                                   |                         |                                                 |                                                |
|                                                                                      |                                                     |                                                                                       |                                                                |                                                                     |                                   |                         |                                                 |                                                |
| 124460                                                                               | 15 H                                                | NEO1                                                                                  | Mindi for Our                                                  | lity Expression                                                     |                                   | Treat                   | Withdow                                         | Not Registered                                 |
| 124460                                                                               | 16 14                                               | N601Sem                                                                               | Variation of H                                                 | indi Language                                                       |                                   | freed                   | Withdow                                         | Not Registered                                 |
| 124460                                                                               | 17 H                                                | IN702                                                                                 | Drama in His                                                   | di Literature                                                       |                                   | Encol                   | Withdow                                         | Not Registered                                 |
| 124460                                                                               | 18                                                  | GEO501Sem                                                                             |                                                                | i Tulkai Languaga Studia                                            |                                   | faced                   | Withdow                                         | Not Registered                                 |
| 134460                                                                               | 19 17                                               | HIN501<br>HIN601Sem                                                                   |                                                                | a Sijian Language                                                   |                                   | Encol                   | Withdow                                         | Registered                                     |
| 134460                                                                               | 20 17                                               | HIN702                                                                                |                                                                | no Variation                                                        |                                   | Encol                   | Withdow                                         | Not Registered                                 |
| 124460                                                                               | 21 11                                               | ITK501Sem                                                                             |                                                                | gevanetes                                                           |                                   | freed                   | Withdraw                                        | Not Registered                                 |
| 124460                                                                               | 22 11                                               | ITK701                                                                                |                                                                | and the South Decific                                               |                                   | Encol                   | MOTO demar                                      | Not Registered                                 |
| 134460                                                                               | 23 11                                               | LIT507Sem                                                                             |                                                                | entemporany Drama                                                   |                                   | Encol                   | Withdow                                         | Not Registered                                 |
|                                                                                      | 24 11                                               | LIT605<br>LIT701Sem                                                                   |                                                                | ter Literature and dime                                             |                                   | freed                   | Million de com                                  | Not Registered                                 |
| 124460                                                                               | 24 U                                                | LIT702Sem                                                                             |                                                                | des la Caudio and Alms                                              |                                   | Carot                   | WILDSTOW                                        | Not Registered                                 |
| 1344602                                                                              | A. 18                                               | 117001                                                                                |                                                                | demic studies                                                       |                                   | Large                   | WILLIAM                                         | Not Registered                                 |
| 1344602<br>1344602                                                                   | 25 U                                                | LITOOD                                                                                |                                                                | of English Englage                                                  |                                   | Laron                   | Withdraw                                        | Not kegistered                                 |
| 1344602<br>1344602<br>1344602                                                        | 25 LF<br>26 LF                                      | LIT802<br>LNG501SEM                                                                   |                                                                |                                                                     |                                   | Encol                   | Withdraw                                        | Registered                                     |
| 1344603<br>1344603<br>1344603<br>1344603                                             | 25 U<br>26 U<br>27 U                                | LIT802<br>LNG501SEM<br>LNG505                                                         |                                                                | ige Acquisition                                                     |                                   |                         |                                                 |                                                |
| 1344600<br>1344600<br>1344600<br>1344600<br>1344600                                  | 25 U<br>26 U<br>27 U<br>28 U                        | LIT802<br>LNG501SEM<br>LNG505<br>LNG505Sem                                            |                                                                | ige Acquisition<br>odologies                                        |                                   | Enrol                   | Withdraw                                        | Registered                                     |
| 1344603<br>1344603<br>1344603<br>1344603<br>1344603<br>1344603                       | 25 U<br>26 U<br>27 U<br>28 U<br>29 U                | LIT801<br>LNG501SEM<br>LNG505<br>LNG505Sem<br>LNG601<br>LNG608                        |                                                                | ige Acquisition<br>odologies<br>age Teaching                        |                                   | Enrol<br>Enrol          | Withdraw<br>Withdraw                            | Registered<br>Not Registered                   |
| 1344603<br>1344603<br>1344603<br>1344603<br>1344603<br>1344603<br>1344603<br>1344603 | 25 U<br>26 U<br>27 U<br>28 U<br>29 U<br>224 G       | LIT802<br>LIT802<br>LNG501SEM<br>LNG505<br>LNG505Sem<br>LNG601<br>LNG608<br>LNG701Sem |                                                                | ige Acquisition<br>odologies<br>age Teaching<br>univsical Geography |                                   | Enrol<br>Enrol<br>Enrol | Withdraw<br>Withdraw<br>Withdraw                | Registered<br>Not Registered<br>Not Registered |

Step 5. Click <u>Enrol</u> or <u>Withdraw</u> to enrol or withdraw from a unit. If you enrol in a unit your Units status should change to "Registered"

Step 7. After Enrolling you can go and check what units you are enrolled in under My Registration.

You just need to click <u>View Details</u> link beside the Year and Period you have enrolled for.

| Contractive<br>Stream |                         |                                  |                 |             |                  |                         |
|-----------------------|-------------------------|----------------------------------|-----------------|-------------|------------------|-------------------------|
|                       | Profile                 | Enrolment Invoice                | My Registration | Results     | Help             | Online Student Services |
|                       |                         |                                  |                 | Print Lines | ent Confirmation |                         |
|                       | Programme(s)            |                                  | Year            | Period      |                  |                         |
|                       | Bachelor of Arts (Lan   | guage & Literature)              | 2021            | Semester1   | View Details     |                         |
|                       | Bachelor of Arts (Lan   | guage & Literature)              | 2020            | Semester2   | View Details     |                         |
|                       | Bachelor of Arts (Lan   | guage & Literature)              | 2020            | Semester1   | View Details     |                         |
|                       | Foundation Social Sci   | ience                            | 2020            | Semester1   | View Details     |                         |
|                       | Foundation Social Sci   | ience                            | 2020            | Semester1   | View Details     |                         |
|                       | Foundation Science      |                                  | 2020            | Semester1   | View Details     |                         |
|                       | Enrolled Unit(s) for Se | lected Programme:                |                 |             |                  |                         |
|                       | Unit Code               | Unit Name                        |                 | Unit State  | lus              |                         |
|                       | ITK601                  | Structure of the Fijian Language |                 | ER          |                  |                         |
|                       | LNG601                  | Second Language Acquisition      |                 | ER          |                  |                         |
|                       | 110/06/08               | Research Methodologies           |                 | ER          |                  |                         |